## **SMART OUTLET SETUP INSTRUCTIONS**

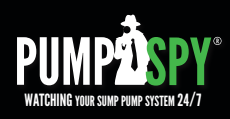

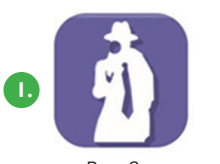

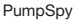

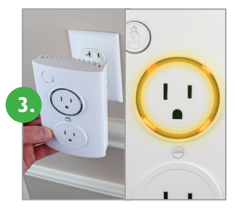

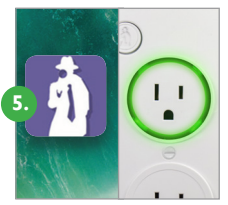

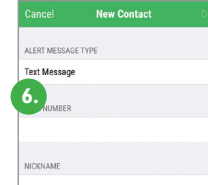

PIIMP

2.

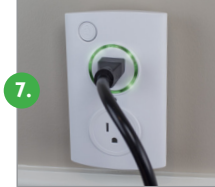

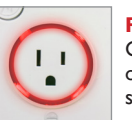

**RED LED** Cannot connect to Internet,

or problem detected with your sump pump

### Setting up your PumpSpy Sump Pump Smart Outlet is very

easy and only takes a few minutes. You should setup your outlet at a convenient location in your home and move it to your sump pump later. Don't worry, the Smart Outlet will remember your settings when you unplug it.

### STEP 1: Download and Install the PumpSpy App from the App Store.

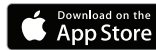

#### STEP 2: Open the app and create a new PumpSpy Account.

- After entering your info, press Done.
- Press the home button on your Apple device.

#### STEP 3: Plug in the PumpSpy Smart Outlet.

- Plug the Smart Outlet into any AC outlet.
- The LED ring will light up and turn yellow (setup mode).
- If the LED ring is not yellow, gently press and hold the button with the PumpSpy logo. The unit will turn yellow/enter setup mode after 3 seconds.

#### STEP 4: Connect to the PumpSpy Smart Outlet

- On your Apple device, open Settings.
- Select WiFi.
- Select the WiFi network named "PumpSpy."
- Press the home button on your Apple device.

#### STEP 5: Setup the PumpSpy Smart Outlet

- Open the PumpSpy app.
- The PumpSpy app will ask your permission to send you notifications. Click OK.
- Select your WiFi network from the list of available networks.
- Enter the password for the selected WiFi network and press Done.
- A Success message will be displayed once connected. Press OK.
- The LED ring will turn green. A Green ring means the outlet is connected to PumpSpy and is ready for use.
- Continue the setup process on the app by entering the location of the Smart Outlet.

#### STEP 6: Enter Alert Contacts

- On the PumpSpy App, select Contacts.
- Following the onscreen prompts, enter cell phone numbers and/or email addresses that should receive PumpSpy alerts.

**STEP 7: Connect Your Sump Pump to the Smart Outlet** (Refer to Owner's Manual)

STEP 8: Install the High Water Sensor (Refer to Owner's Manual)

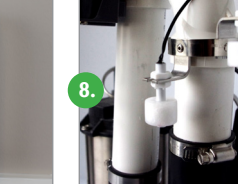

# **SMART OUTLET SETUP INSTRUCTIONS**

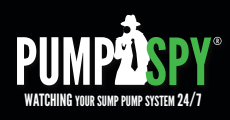

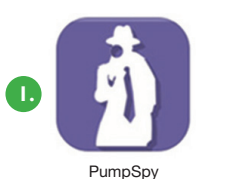

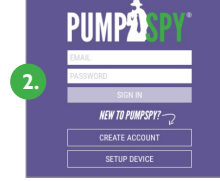

Setting up your PumpSpy Sump Pump Smart Outlet is very easy and only takes a few minutes. You should setup your outlet at a convenient location in your home and move it to your sump pump later. Don't worry, the Smart Outlet will remember your settings when you unplug it.

#### STEP 1: Download and Install the PumpSpy App from Google Play.

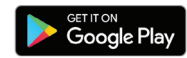

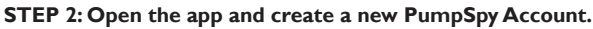

- After entering your info, press Done.
- Press the home button on your Android device.

#### STEP 3: Plug in the PumpSpy Smart Outlet.

- Plug the Smart Outlet into any AC outlet.
- The LED ring will light up and turn yellow (setup mode).
- If the LED ring is not yellow, gently press and hold the button with the PumpSpy logo. The unit will turn yellow/enter setup mode after 3 seconds.

#### STEP 4: Connect to the PumpSpy Smart Outlet

- · On your Android device, open Device Settings.
- Select WiFi.
- Connect to the WiFi network named "PumpSpy."
- Press the home button on your Android device.

#### STEP 5: Setup the PumpSpy Smart Outlet

- Open the PumpSpy app.
- Select your WiFi network from the list of available networks.
- Enter the password for the selected WiFi network.
- A Success message will be displayed. Press OK.
- The LED ring will turn green. A Green ring means the outlet is connected to PumpSpy and is ready for use.
- Continue the setup process on the app by entering the location of the Smart Outlet.

#### STEP 6: Enter Alert Contacts

- On the PumpSpy App, select Contacts.
- Following the onscreen prompts, enter cell phone numbers and/or email addresses that should receive PumpSpy alerts.

STEP 7: Connect Your Sump Pump to the Smart Outlet (Refer to Owner's Manual)

STEP 8: Install the High Water Sensor (Refer to Owner's Manual)

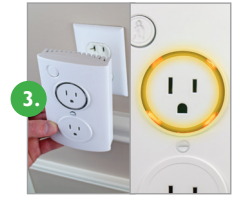

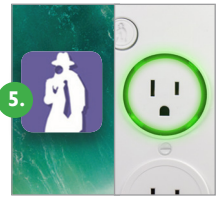

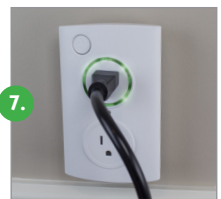

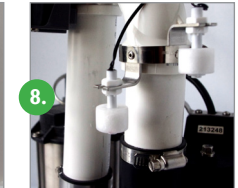

New Contact

ALERT MESSAGE TYPI

Text Message

6.

NICKNAME

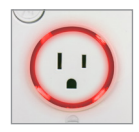

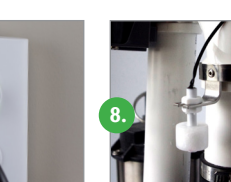

**RED I ED** Cannot connect to Internet. or problem detected with your

sump pump